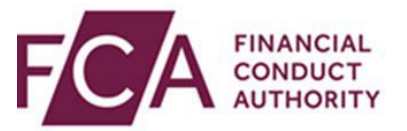

# **Connect user guide**

## Submitting Modification by consent for COBS 8.1.1R, COLL 5.6.22R & SUP 16.23A.6(1) – previously ICOBS 8.4.4 R (1)

This user guide explains:

- how to navigate to Modification by consent within connect
- completing various sections of the application
- how to view the direction on the FCA Register

#### **1.** Submitting your notification

You can submit the above Modification by consent via our <u>connect</u> system only. Please make sure you have the required access for connect or contact your firm's principal user (PU).

#### 2. Navigating to your firm's Modification by consent

After logging into connect you will see under waivers:

- CRR Permission
- Modification by consent
- Waiver/Modification

Please click on start application against Modification by consent. You may also want to view the <u>waivers and modification page</u> on the FCA website and the 'Help' section to familiarize yourself of the application:

|    | •                                                                                                    |
|----|----------------------------------------------------------------------------------------------------|
| Va | aivers                                                                                                    |
| pp | ly under FSMA section 138A for a waiver or modification. Apply for a CRR permissions.                                                                                                    |
|    | CRR Permission                                                                                                    |
|    | Please only use this form if you are a Payment or E-money institute, collective portfolio manager or a firm subject to CRR<br>"own funds" requirements, and you are seeking a Permission under CRR Article 26 in relation to Common Equity Tier 1<br>items. If you are a firm that carries out MiFID activities, please use the relevant MIFIDPRU form |
|    | Help Start Application                                                                                                    |
|    | Modification by consent                                                                                                    |
|    | Only select this option if you are applying for the modification by consent as set out at<br>https://www.fca.org.uk/firms/waivers-modifications/consent                                                                                                    |
|    |                                                                                                    |
|    | Help Start Application                                                                                                    |
|    | Help Start Application Waiver/Modifications                                                                                                    |
|    | Help Start Application Waiver/Modifications If the firm is applying for a waiver or modification of an FCA rule, it should select this option.                                                                                                    |

# **3.** Click on Start against Applicant Details and complete this section. After the Applicant Details section is complete it will show as green.

| Application Reference 000374<br>Number | 5741    | Last Modified By | Mahendra Timblo |
|----------------------------------------|---------|------------------|-----------------|
| FORM                                   | STATUS  |                  |                 |
| Applicant Details                      | O Not S | Started          | Start           |
| Modification Details                   | O Not S | Started          | Start           |
| Declaration                            | O Not S | Started          | Start           |

| Number               |               |                    |
|----------------------|---------------|--------------------|
| FORM                 | STATUS        |                    |
| Applicant Details    | 🕑 Complete    | ₿⁄ Edit            |
| Modification Details | O Not Started | Start              |
| Declaration          | O Not Started | Start              |
|                      |               | Submit Application |

## 4. Next please click on start against Modification Details

| Application Reference<br>Number | 0003745741 | Last Modified By | Mahendra Timblo    |
|---------------------------------|------------|------------------|--------------------|
| FORM                            |            | STATUS           |                    |
| Applicant Details               |            | 🕑 Complete       | 🛃 Edit             |
| Modification Details            |            | Not Started      | Start              |
| Declaration                     |            | Not Started      | Start              |
|                                 |            |                  | Submit Application |
|                                 |            |                  |                    |

#### **5. Completing Firm Details**

Enter your firm reference number (FRN) and select the Modification by consent **type** you wish to apply:

| * Firm Reference Number                                                                                                    |        |
|----------------------------------------------------------------------------------------------------|--------|
| 999080                                                                                                    | Search |
|                                                                                                    |        |
| * Please select which modification by consent you are applying for?                                                                                                    |        |
| * Please select which modification by consent you are applying for?                                                                                                    | ▼      |
| <ul> <li>* Please select which modification by consent you are applying for?</li> <li>None</li> <li>✓None</li> </ul>                                                                                   | ~      |
| <ul> <li>* Please select which modification by consent you are applying for?</li> <li>None</li> <li>✓None</li> <li>Modification by consent for COBS 8.1.1R</li> </ul>                                  | ~      |
| <ul> <li>Please select which modification by consent you are applying for?</li> <li>None</li> <li>Modification by consent for COBS 8.1.1R</li> <li>Modification by consent for COLL 5.6.22R</li> </ul> | ~      |

Check the boxes and click on Modification by consent as highlighted below. This will download a direction template to your computer

| <b>~*</b>           |                      | _                   |                                        |                   |                     |
|---------------------|----------------------|---------------------|----------------------------------------|-------------------|---------------------|
| Modification by con | sent for COBS 8.1.1R | ]                   |                                        |                   |                     |
| * This document is  | required.            | -                   |                                        |                   |                     |
| ▲ Upload Files      | Or drop files        |                     |                                        |                   |                     |
|                     |                      |                     |                                        |                   |                     |
|                     |                      |                     |                                        |                   |                     |
|                     |                      | - H - I - I - H - H | and a second time of the second second | v concent' templa | ate are correct and |

#### **6.** Completing Direction Template

- Against 'To' enter your firm name as it appears on the FCA Register
- Enter FRN
- The date will be auto populated to today's date. Note: directions should not be dated in the past.
- After completing your direction save it to your computer.

| 7                       | CA FINANCIAL<br>CONDUCT<br>AUTHORITY                                                                                                |
|-------------------------|----------------------------------------------------------------------------------------------------|
|                         | Direction                                                                                                    |
| To:<br>FRN              | Click or tap here to enter text. (the "firm") Click or tap here to enter text.                                                      |
| Data                    | 18 April 2024                                                                                                    |
| Han<br><i>Pow</i><br>1. | dbook Version as in force at the date of this Direction<br>rer<br>This direction is given by the FCA under section 138A of the Act. |
| Dura                    | tion                                                                                                    |
| 2.                      | Expiry is five years from the date of this direction.                                                                               |
| Rule                    | es waived                                                                                                    |
| 3.                      | The <i>FCA</i> directs that the <i>rule</i> listed below applies to the <i>firm</i> with the modifications shown.                   |

#### 7. Upload your direction as shown below

|                         | fer CODC 0.1.10                    |                                    |                        |                   |
|-------------------------|------------------------------------|------------------------------------|------------------------|-------------------|
| This document is red    | uired.                             |                                    |                        |                   |
| modification-by-co      | nsent-cobs-8-1-1r .docx            |                                    |                        |                   |
| ∱ Upload Files          | )r drop files                      |                                    |                        |                   |
|                         |                                    |                                    |                        |                   |
| ne Applicant must confi | m that all relevant details uploac | led for the selected 'modification | on by consent' templat | e are correct and |
| lad                     |                                    |                                    |                        |                   |
| ieu.                    |                                    |                                    |                        |                   |

8. The Modification details section now shows green. Next please start Declaration section and complete this.

| STATUS      | ₿> Edit            |
|-------------|--------------------|
| 🕢 Complete  | 🗈 Edit             |
|             |                    |
| 📀 Complete  | 🖹 Edit             |
| Not Started | Start              |
|             | Submit Application |
|             | O Not Started      |

#### 9. The application is now ready for submission

| Application Reference 0003745741<br>Number | Last Modified By | Mahendra Timblo    |
|--------------------------------------------|------------------|--------------------|
| FORM                                       | STATUS           |                    |
| Applicant Details                          | Complete         | 🖹 Edit             |
| Modification Details                       | Complete         | 🔁 Edit             |
| Declaration                                | 🕜 Complete       | 😰 Edit             |
| Application is ready for submission.       |                  | Submit Application |

### **10.** You will receive confirmation of submission

| Dear xxx,                                                                                                    |
|----------------------------------------------------------------------------------------------------|
| Re: Modification By Consent request reference 0003745741 submitted for firm xxx on 2024-04-18.                   |
| Thank you for your Modification By Consent request received on 2024-04-18.                                       |
| This is to confirm your request has been approved. The Direction will be published on the FS<br>Register.        |
| If you have any questions, please email <u>centralwaiversteam@fca.org.uk</u> quoting the reference number above. |
| Yours sincerely,                                                                                                 |
| Financial Conduct Authority                                                                                      |
|                                                                                                    |
|                                                                                                    |

# 11. You can view the direction on the waivers section of your firm profile on the FCA <u>Financial Services</u> <u>Register</u>

| Waivers, modifications and exclusions         Current waivers, modifications and exclusions we hold for this firm.                                                                                                    |                  |  |  |  |
|----------------------------------------------------------------------------------------------------|------------------|--|--|--|
| A firm can apply for a waiver or modification of our rules or, in some situations, certain permissions (e.g. MiFIDPRU<br>and CRR permissions). This table shows the waivers, modifications, and exclusions we currently hold for this firm.<br>Results per page 10 V Showing 1 result out of 2 |                  |  |  |  |
| Waivers/Modifications                                                                                                    | Rule/Article No. |  |  |  |
| ↓A                                                                                                    | A↓               |  |  |  |
| 00007165.pdf (pdf / 0.052MB)                                                                                                    | COBS 8.1.1R      |  |  |  |